## Where's my Pay Stub?

- 1. Log into A360 at https://myadvantagecloud.cgi.com/PROD/portal/Advantage360Home
- 2. Click Employee Self Service

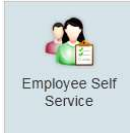

## 3. Click on the Compensation tab

| CGI Advantage Ess | the second second second second second second second second second second second second second second second s |              |          |             |                 |
|-------------------|----------------------------------------------------------------------------------------------------|--------------|----------|-------------|-----------------|
|                   | Home 📅 Time and Leave                                                                                          | Compensation | Benefits | Performance | 👫 Workers' Comp |

4. In Issued Checks/Advices Widget, select the 🏥 icon of the pay check that you want to view.

| Issued Checks/    | Advices        |                 |                     |                               |                   |                    |                     | 5        | 3 8 |
|-------------------|----------------|-----------------|---------------------|-------------------------------|-------------------|--------------------|---------------------|----------|-----|
| This page allow   | vs you to down | load paystubs a | nd view Issued      | d Checks/Advice               | es.               |                    |                     |          |     |
| Appointment<br>ID | Check Date     | Type of Check   | Gross Pay<br>Amount | Total<br>Deductions<br>Amount | Net Pay<br>Amount | Disposition        | Disposition<br>Date | Download | ^   |
|                   | 09/08/2017     | Regular         | and the             | 10000                         |                   | Cleared<br>Payment | 10/27/2017          |          |     |

## 5. Select Open

| Do you want to open or save 126366000_29400.pdf from cgiadvantage360npd.cgi.com? | Open | Save | • | Cancel | × |
|----------------------------------------------------------------------------------|------|------|---|--------|---|
| 20 20 20 20 20 20 20 20 20 20 20 20 20 2                                         |      |      |   |        |   |

*6.* Your pay advice will open. *Note: YTD earnings can be found in the Pay and Deduction Summary Widget.* 

## COUNTY OF KENT 300 MONROE AVE NW GRAND RAPIDS, MI 49503-2221

| Employ                                            | vee Informatio | on      |        | Payroll Data                                 |         |                                |                         |                         | Employee Tax Data |       |                         |  |  |
|---------------------------------------------------|----------------|---------|--------|----------------------------------------------|---------|--------------------------------|-------------------------|-------------------------|-------------------|-------|-------------------------|--|--|
| GRAND RAPIDS, MI                                  |                |         |        | riod End Date:<br>yee Department:<br>yee ID: | 09-03-2 | 017                            | exemptions<br>ax Status | Federal                 | State             | Local |                         |  |  |
|                                                   |                |         |        | Pay Date: (                                  |         | 017                            | A                       | dditonal Amou           | int               |       |                         |  |  |
|                                                   | E              | ARNINGS |        |                                              |         |                                |                         | LEAVE                   |                   |       |                         |  |  |
| Curre                                             |                |         | rent   | ent YTD                                      |         |                                | Cun                     | ent                     | YTD               |       | Available               |  |  |
| Description                                       | Rate           | Hours   | Amount |                                              |         | Description                    | Accrued                 | Used                    |                   |       | Balance                 |  |  |
| REGULAR PAY<br>WLNS CASH PVTEX<br>WLNS CASH NONSM | 748            | 80:00   | E.G.S  |                                              |         | PTO<br>RSRV SK BNK<br>VACATION | 00:00<br>00:00<br>\$:00 | 00:00<br>00:00<br>00:00 |                   |       | 00:00<br>2:00<br>172:00 |  |  |